| Institucional Contas e fiscalização                              | Sessões e jurisprudência   TCU e o Con       | resso Educação e eventos Fale conosc                                                                                                    | o Carta de serviços                                                                                                    |
|------------------------------------------------------------------|----------------------------------------------|----------------------------------------------------------------------------------------------------|----------------------------------------------------------------------------------------------------|
| Consulta                                                         | O Conecta TCU<br>Plataforma de servicos e de | Protocolo eletrônico                                                                                                    | Q Pesquisa integrada                                                                                                    |
| OOO.000/0000-0 Q Processo O Protocolo                            | acesso a processos                           | Atos de pessoal (e-Pessoal)                                                                                                    | processos, BTCU e em outras<br>bases                                                                                                    |
|                                                                  | todos                                        | os serviços                                                                                                    |                                                                                                    |
| PREMIO<br>MINISTRO<br>PALMEIRA<br>2024<br>BABERTAS<br>Participe! |                                              | Tribunal analisa prorrogação<br>Porto de Aratu, na Bahia<br>A Corte de Contas também avaliou o p<br>os investimentos em área comum do p<br>TCU recebe documentos do S'<br>apropriação indevida de recu<br>J&F<br>O material será juntado ao processo q<br>relatoria do ministro Aroldo Cetraz<br>TCU atinge nota máxima em a<br>disponibilidade de informaçõe<br>O Tribunal obteve 100 pontos no indic<br>disponibilidade de lortomações das in<br>Caribe. A Corte de Contas Otevere 100 p | de contrato em área arrendada no<br>rojeto de infra e superestruturas e abordou<br>sorto<br>TF sobre investigação de suposta<br>rsos de acordo de leniência da<br>ue já tramita na Corte de Contas sob<br>valiação internacional sobre<br>es aos cidadãos<br>ador 10/61-FF 3023, que mensura a<br>attituições de controle da América Latina e |

1- Acesse a página do Tribunal de Contas clique em Conta e Fiscalização.

|                                 |                                                                                                    | Accessibilidade 🛞   Denuncie 🚸   Transparência e prestação de contas 👔 EN   ES 🛛 Entrar 🗸                                                                                                    |                                                                                                    |                                                                                                    |     |
|---------------------------------|----------------------------------------------------------------------------------------------------|----------------------------------------------------------------------------------------------------|----------------------------------------------------------------------------------------------------|----------------------------------------------------------------------------------------------------|-----|
|                                 |                                                                                                    | DA UNIÃO                                                                                                    |                                                                                                    | 🕑 🞯 Bescar Q                                                                                                    |     |
|                                 | Institucional Contas e fiscalização                                                                                                    | Sessões e jurisprudência 🚽 TCU e o Congr                                                                                                    | esso   Educação e eventos   Fale conos                                                                                                    | co   Carta de serviços                                                                                                    |     |
|                                 | Contas<br>Prestação de Contas do Presidente da<br>República<br>Prestação de contas de órgãos e entidades<br>Tomas de contas especial<br>Contas pública<br>Fatos Fiscala<br>Governança<br>Governança | Fiscalização<br>Normas de fiscalização do TCU<br>Normas Internacionais das Entidades<br>Fiscalizadoras Superiores (ISSA)<br>Normas Basilieiras de Autórita do Sator<br>Público (NASA)<br>Técnica, estudos e fernamentas<br>Orientações em video subre autóroias<br>Glossário de termos de controle externo<br>Consulta pública de normas<br>Painéis de Informações                                                                                                    | Atuação do TCU<br>Controle e fiscalização<br>Relativios e publicações<br>TCU e o Desenvolvimento Nacional<br>TCU e so Estandos<br>TCU-Cidades<br>TCU-Cidades<br>TCU-Cidades<br>TCU e a transição do governo federal<br>Program Nacional de Prevenção à<br>Compeção - PILO<br>Compção - PILO | Serviços e Consultas<br>Atos de pessoal (e-Pessoal)<br>Atusitação de débito<br>Centidas<br>Conferência de assinatura<br>Pagamento de dívida<br>Distribuição de processos<br>Prestação de contas (e-Conta)<br>Vista e cópia de processos (e-Ctu)<br>Inabilitados para função pública<br>Licitantes inidôneo<br>Responsáveis com contas julgadas<br>irregulares | 9   |
| wgg//portatio_point/restricted/ | Acesse a página de <b>Controle e Fiscalitação</b><br>Participe!                                                                                                    | A service of the service of the serv | o materiarsen porteado ao proceso o<br>relatoria do ministro Aroldo Cedra<br>TCU atinge nota máxima em ri<br>disponibilidade de informação<br>O Tribunai obteva 100 pontos no indi<br>disponibilidade de informação da<br>Caribe, A Corte de Contas obteve 100<br>de contexido aos cidadas  | ue ja tranita na cotre de contas soo<br>avaliação internacional sobre<br>és aos cidadãos<br>ador Diole FS 3023, que mensura a<br>autibuições de contro da América Latina e<br>pontos, o que significa ôtimo nivel de oferta                                                                                                    | (3) |

2- Na aba Serviços e Consultas, clique na opção certidões.

|                                                                      |                                                                                        | ou selecione uma categoria                                              |                                                                     |                                         |                  |   |
|----------------------------------------------------------------------|----------------------------------------------------------------------------------------|-------------------------------------------------------------------------|---------------------------------------------------------------------|-----------------------------------------|------------------|---|
| Certidões                                                            | Mais acessados                                                                         | Certidões                                                               | Educação, cultura e eventos                                         | Mais acessados                          |                  |   |
| Serviços de apoio ao c                                               | dadão Serviços de comunicação e<br>informação                                          | Serviços processuais                                                    | Sessões, jurisprudência e<br>normativos                             | Transparência                           |                  |   |
| Todos os serviço                                                     | Sistemas de acesso público                                                             |                                                                         |                                                                     |                                         |                  |   |
| Certidão negativa de<br>julgadas irregulares                         | contas 1 Certidão negativa de<br>julgadas irregulares<br>implicação eleitoral          | contas ① Certidão ne<br>inabilitado<br>pública                          | gativa de B<br>Dara função                                          | Certidão negativa de ticitante inidôneo |                  |   |
| Certidão negativa de<br>processos no âmbito<br>TCU                   | do Consulta situação de pessoa jurídica                                                | Lista de inal<br>função públ                                            | bilitados para 🚯 L<br>ica                                           | .ista de licitantes inidôneos 🕕         |                  | * |
| Lista de resp. com co<br>julgadas irreg. com<br>implicação eleitoral | Lista de responsávei<br>contas julgadas irreg                                          | s com 🚯 Outras certi<br>julares                                         | dões 🕕                                                              |                                         |                  |   |
|                                                                      | ★ ★ ★ Avalie os nos                                                                    | sos serviços Não enc                                                    | ontrou o que quería?                                                |                                         |                  |   |
| Quando o serviço n<br>agendamento, asse                              | o estiver disponibilizado imediatamente r<br>uradas sempre as prioridades legais, a ex | io portal, o atendimento se dará p<br>emplo de idosos, gestantes, pesso | or ordem de entrada, ressalvado<br>as com deficiência, entre outros | os casos de urgência e de<br>s.         | Otà, sou o Zello |   |

3- Acesse a opção Consulta situação pessoa jurídica.

| tidões APF                              |                                                                                                    |  |  |  |
|-----------------------------------------|----------------------------------------------------------------------------------------------------|--|--|--|
| Consulta Consolidada de Pessoa Jurídica |                                                                                                    |  |  |  |
| 22.078.679/0001-74                      | CONSULTAR Q                                                                                            |  |  |  |
| Certidões Disponíveis:                  |                                                                                                    |  |  |  |
| Órgão Emissor                           | Certidão                                                                                               |  |  |  |
| тси                                     | Inióðneos - Licitantes Inióðneos                                                                       |  |  |  |
| CNJ                                     | CNIA - Cadastro Nacional de Condenações Olveis por Ato de Improbidade Administrativa e Inelegibilidade |  |  |  |
| Portal da Transparência                 | CEIS - Cadastro Nacional de Empresas Inicôneas e Suspensas                                             |  |  |  |
| Portal da Transparência                 | CNEP - Cadastro Nacional de Empresas Punidas                                                           |  |  |  |
|                                         |                                                                                                    |  |  |  |

4- Preencha com o n.º do CNPJ e clique em consultar.

| Consulta Consc          | lidada de Pessoa Jurídica                                                                              |                             |  |
|-------------------------|----------------------------------------------------------------------------------------------------|-----------------------------|--|
| NOVA CONSULTA           |                                                                                                    |                             |  |
| CNPJ<br>Razā            | 22.078.679/0001-74<br>stocar: Universidade Federal de Lavras<br>Fentasa                                |                             |  |
| Órgão Emissor           | Certidão                                                                                               | Tempo de Geração (segundos) |  |
| тси                     | Inidôneos - Licitantes Inidôneos                                                                       | 0.06                        |  |
| CNJ                     | CNIA - Cadastro Nacional de Condenações Olveis por Ato de Improbidade Administrativa e Inelegibilidade | 3.75                        |  |
| Portal da Transparência | CEIS - Cadastro Nacional de Empresas Inidôneas e Suspensas                                             | 0.23                        |  |
| Portal da Transparência | CNEP - Cadastro Nacional de Empresas Punidas                                                           | 0.17                        |  |

5- Pronto, você terá acesso as certidões conjuntas